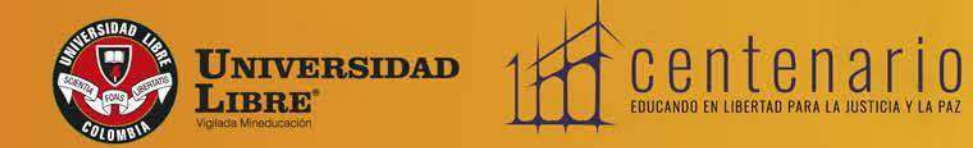

11 JULIUM

## Instructivo de Inscripciones

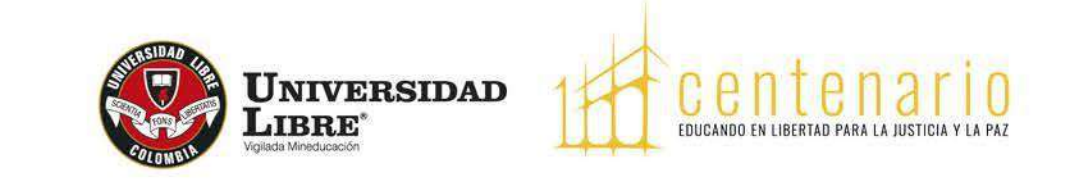

# Información Importante

# Las inscripciones para los programas de pregrado tienen un costo de \$112.000, para Medicina, postgrados y maestrías \$168.000, los cuales serán abonados al recibo de la matrícula, una vez sea admitido para primer semestre.

Para agilizar el proceso se recomienda realizar el pago por la opción proceso que se encuentra en la página web de la Universidad Libre Barranquilla <u>https://www.e-collect.com/customers/Plus/ULibreBarranquillaPagosPlus.htm</u>

Es importante tener en cuenta que el proceso de inscripción debe realizarse de acuerdo a lo establecido en el siguiente instructivo, de no ser así este no tendrá validez.

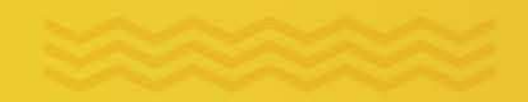

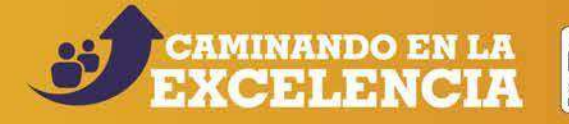

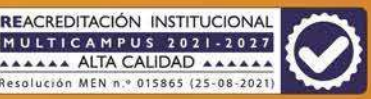

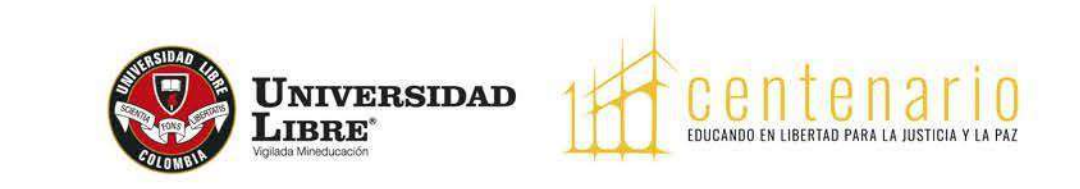

Para participar en el proceso de admisión de los programas que ofrece la Universidad Libre en la Seccional Barranquilla, los aspirantes deben ingresar a la página web <u>https://www.unilibrebaq.edu.co.</u>

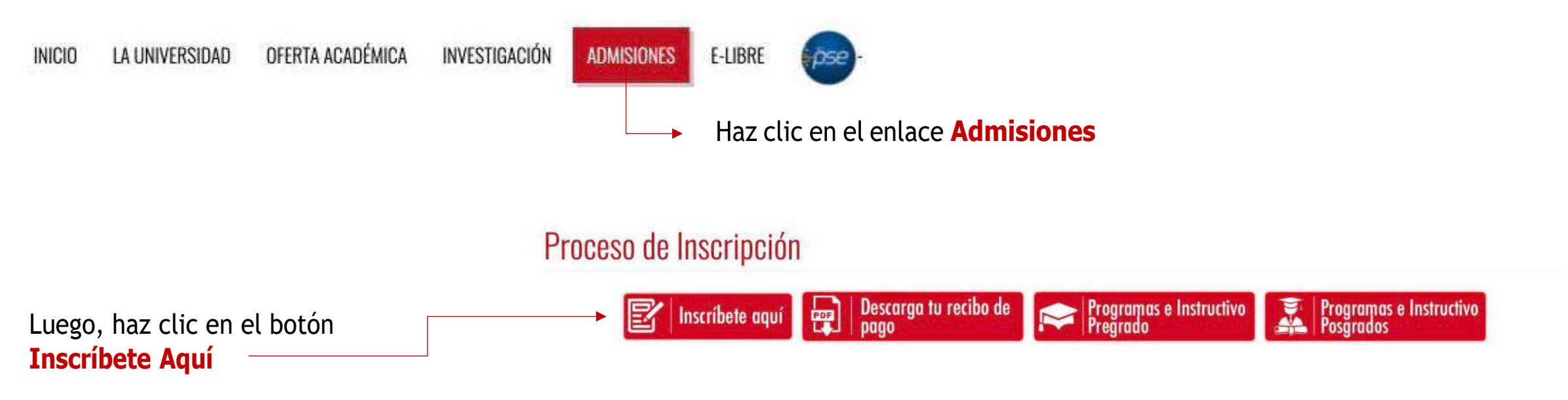

Nota: El proceso de inscripción debes realizarlo cuando hayas escogido el programa académico que deseas cursar. Si aún no has seleccionado la carrera de tu interés y deseas obtener información detallada de nuestros programas, haz clic aquí y encontrarás información específica de cada uno de ellos, con un formulario de contacto que podrás diligenciar para que un asesor de la Universidad se comunique contigo.

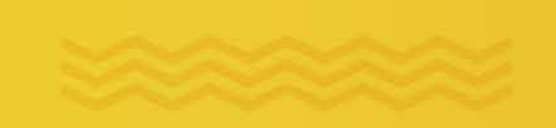

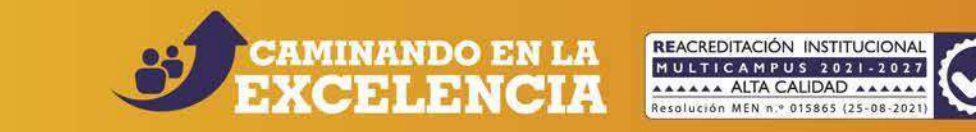

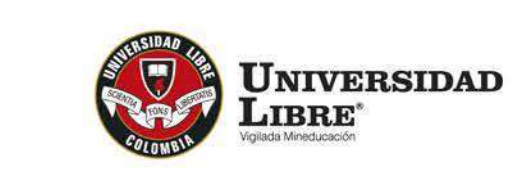

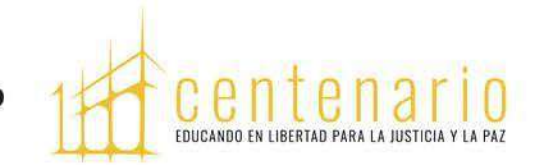

Ingresa a Inscríbete Ahora

También puedes continuar con una inscripción previamente iniciada si ya tienes un **número de formulario**.

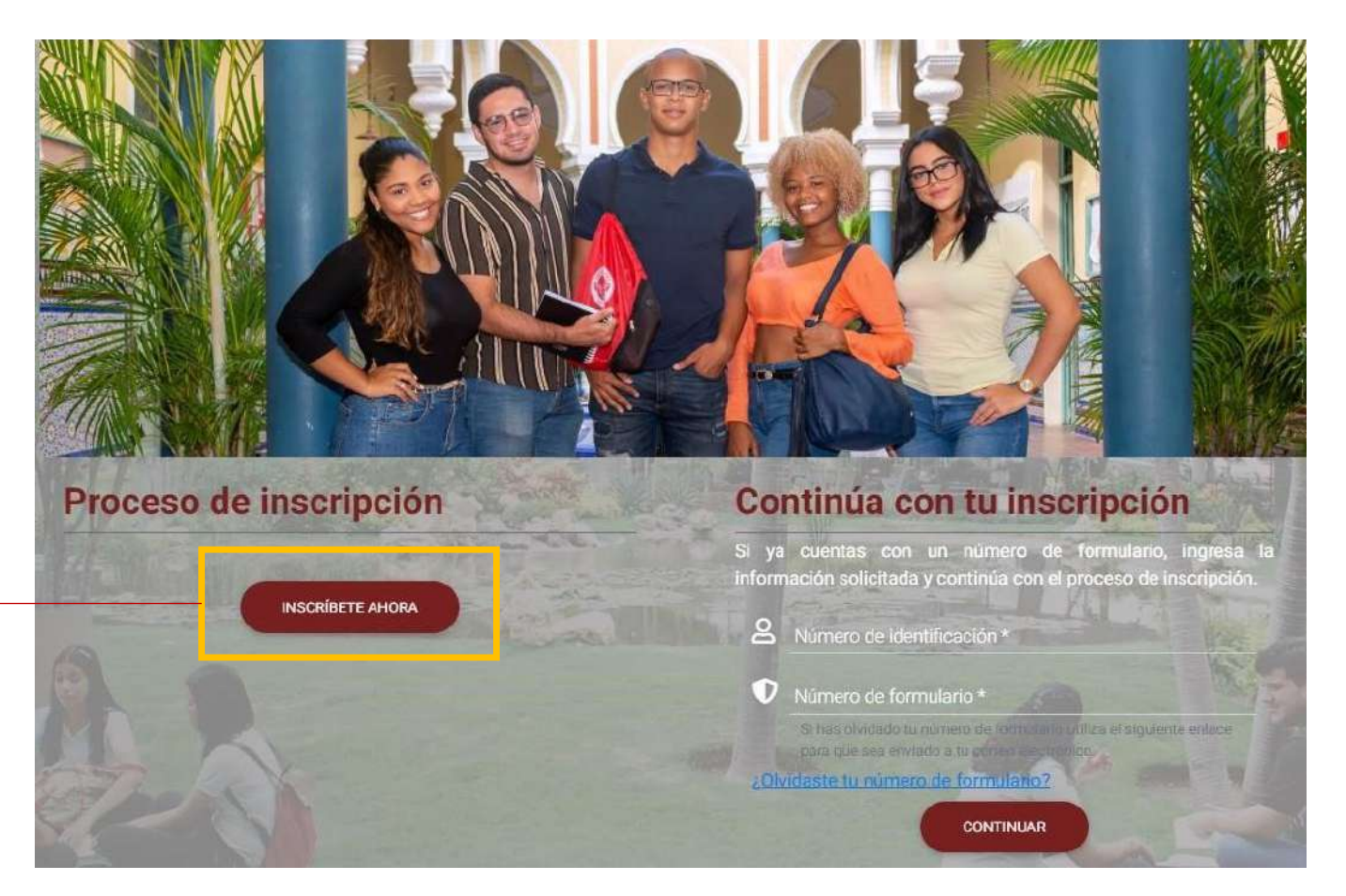

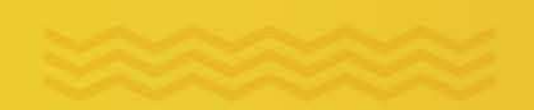

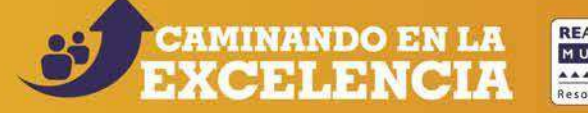

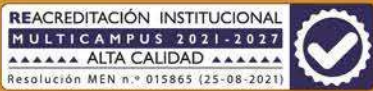

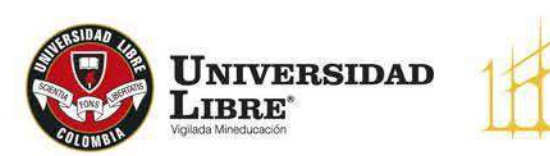

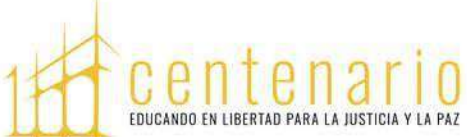

## Ingresa a la modalidad **••••** Pregrado Seccional Barranquilla

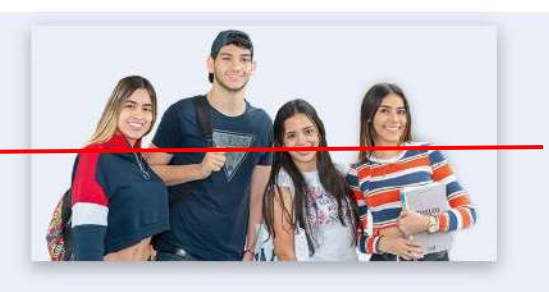

#### Pregrado

Escoge alguna de nuestras seccionales con oferta académica en programas de pregrado

- Barranquilla (Atlantico)
- Bogotá D.C. (Bogotá D.C.)
- Cali (Valle Del Cauca)
- Cartagena (Bolivar)
- Cúcuta (Norte De Santander)
- Pereira (Risaralda)
- Socorro (Santander)

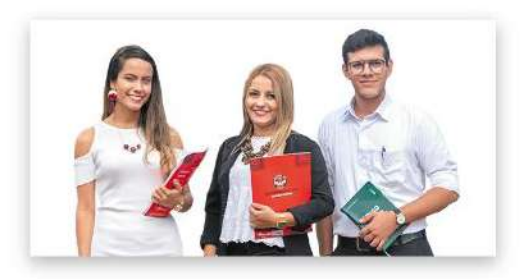

#### Posgrado

Escoge alguna de nuestras seccionales con oferta académica en programas de posgrado

- Barranquilla (Atlantico)
- Bogotá D.C. (Bogotá D.C.)
- Cali (Valle Del Cauca)
- Cartagena (Bolívar)
- Cúcuta (Norte De Santander)
- Pereira (Risaralda)
- Socorro (Santander)

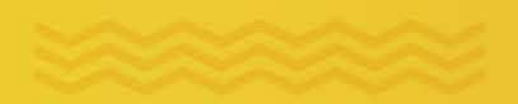

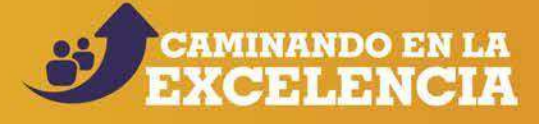

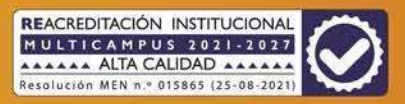

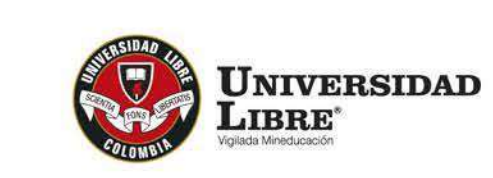

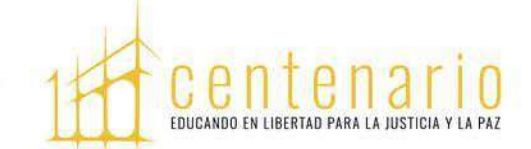

Selecciona el **programa que deseas cursar,** por ejemplo:

| Buscador                           |                       |  |
|------------------------------------|-----------------------|--|
|                                    |                       |  |
| Estrategia metodológica            |                       |  |
| 🗸 Presencial                       |                       |  |
| Busca y/o selecciona el progran    | na de tu preferencia. |  |
| Q Escribe el programa de tu interé | S                     |  |
|                                    |                       |  |

#### Pregrado

| BOSC     | QUE POPULAR                                                                                                    |
|----------|----------------------------------------------------------------------------------------------------|
| P        | resencial                                                                                                    |
|          | Derecho (Snies 1483)Res. 018128 (27/09/2021) vigencia 8 años - duración 10 semestres ACREDITACIÓN EN ALTA CALIDAD Res. 018128 (27/09/2021) vigencia 8<br>años<br>ICA)                                       |
| Ц<br>(UN | Ingeniería de Sistemas (Snies 5022)Res. 023731 (10/12/2021)vigencia 7 años - duración 8 semestres ACREDITACIÓN EN ALTA CALIDAD Res. 006761<br>(28/06/2019)vigencia 4 años<br>ICA)                           |
|          | Licensiatura en Educación Física, Recreación y Deportes (Snies 106517)Res. 021309 (11/11/2020)vigencia 7 años - duración 10 semestres ACREDITACIÓN EN AL<br>CALIDAD Res. 021309 (11/11/2020)vigencia 4 años |

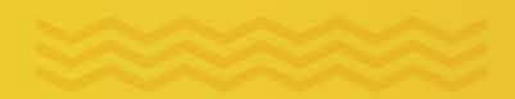

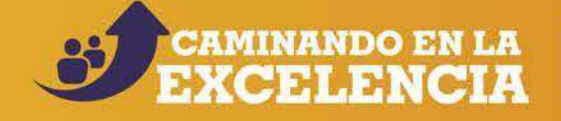

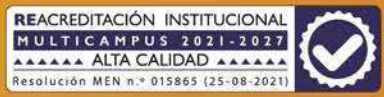

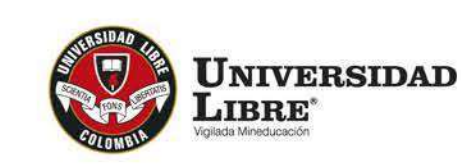

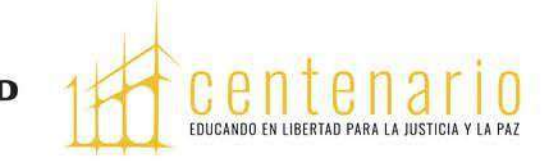

#### **Inscripciones en Línea** Número de formulario Selecciona el tipo de inscripción de acuerdo con las siguientes opciones: Paso 1 Por favor, selecciona el tipo de inscripción. \* Tipo de inscripción \* Selecciona una opción **Aspirante Nuevo:** Corresponde a los aspirantes que quieren iniciar sus estudios en cualquiera de los ASPIRANTE NUEVO programas de la Universidad Libre. PROGRAMA JÓVENES A LA U **Transferencia Externa:** Corresponde a los aspirantes TRANSFERENCIA EXTERNA que han cursado estudios en otra universidad y solicitan homologar las asignaturas cursadas para Datos personales \* finalizar su programa en la Universidad Libre.

## Luego, haz clic en el botón **Continuar**

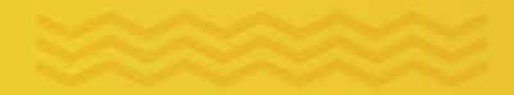

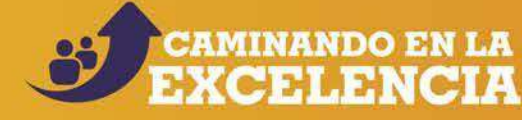

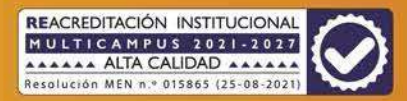

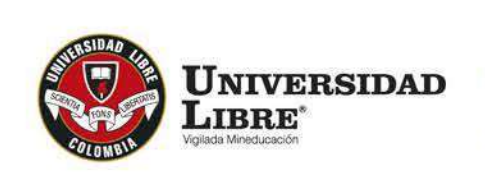

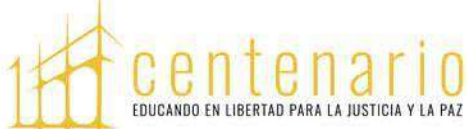

Ingresa los datos personales hasta culminar el diligenciamiento de la información solicitada en el formulario de inscripción.

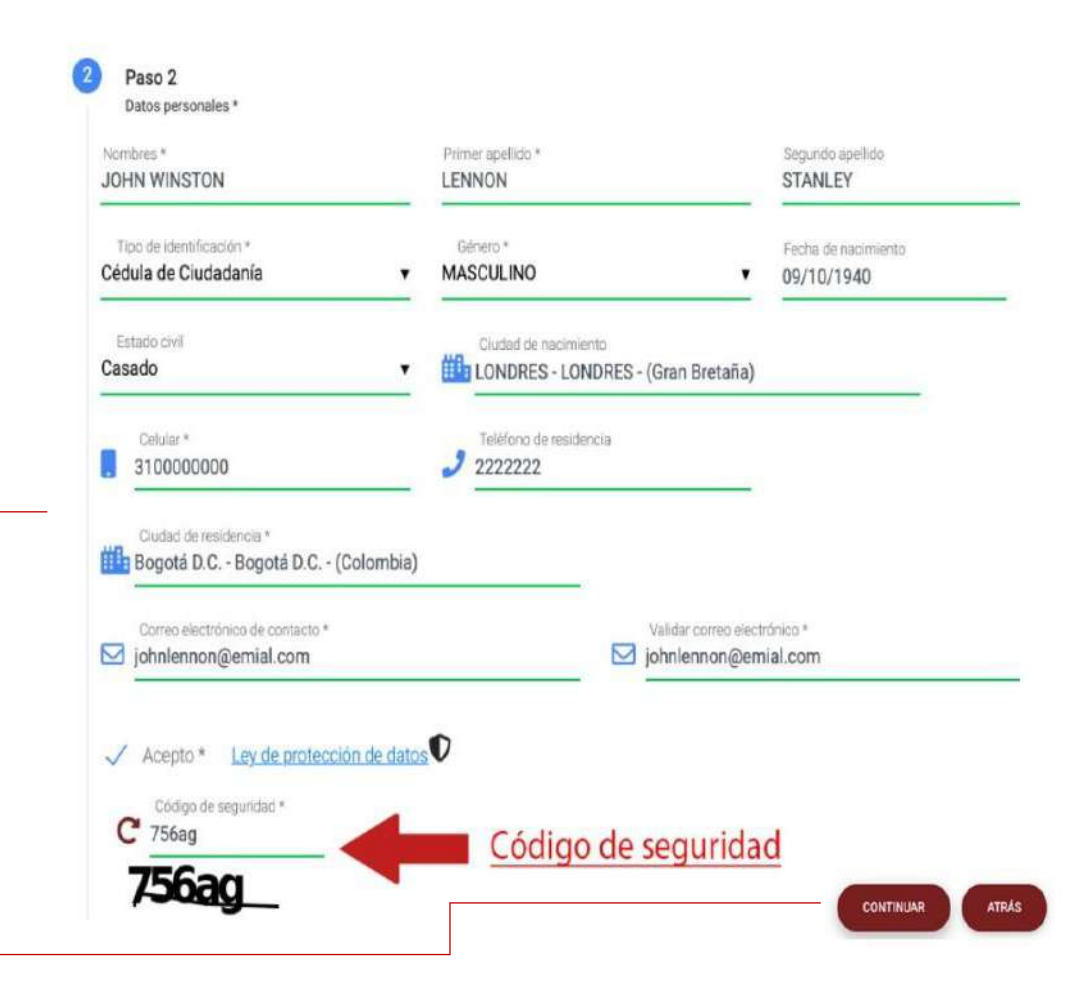

Luego, haz clic en el botón Continuar

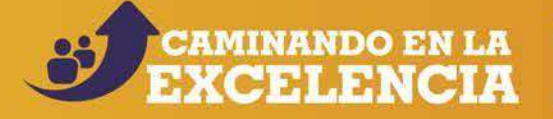

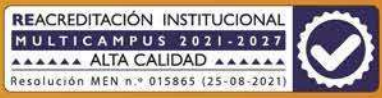

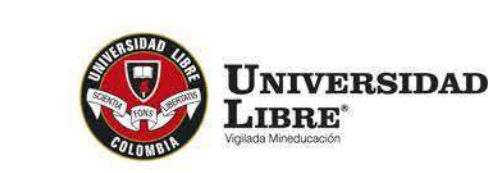

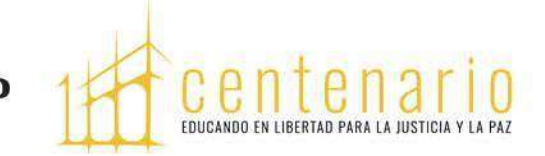

Selecciona si eres Egresado Unilibrista (pregrado o posgrado) o Beneficiario de algún Convenio Institucional:

**Egresado:** Corresponde a los aspirantes que ya son graduados o terminaron un plan de estudios en la Universidad Libre y quieren iniciar otro programa académico.

#### **Convenio con entidades:**

Corresponde a los aspirantes vinculados laboralmente con entidades que tienen convenio con la Universidad Libre.

## ESTA INFORMACIÓN SERVIRÁ PARA APLICAR LOS DESCUENTOS QUE LA UNIVERSIDAD TIENE ESTABLECIDOS.

Luego, haz clic en el botón **Continuar** 

| Paso 2<br>Datos personales *                                                                    |                                                                 |                             |  |
|-------------------------------------------------------------------------------------------------|-----------------------------------------------------------------|-----------------------------|--|
| Nombres *<br>ANDREW WINSTON                                                                     | Primer apellido * DREW                                          | Segundo apellido<br>PERSONS |  |
| Correo electrónico *                                                                            |                                                                 |                             |  |
| Indique si es egresado de la Unive                                                              | ersidad o beneficiario por convenio                             |                             |  |
|                                                                                                 |                                                                 |                             |  |
| Marque si es egresado                                                                           | Marque și es beneficiario por convenio                          |                             |  |
| Marque si es egresado                                                                           | Marque si es beneficiario por convenio                          |                             |  |
| <ul> <li>Marque si es egresado</li> <li>Acepto *</li> <li>Ley de protecció</li> </ul>           | Marque si es beneficiario por convenio n de datos               |                             |  |
| Marque si es egresado  Acepto*  Código de seguridad*  Código el código                          | ☐ Marque si es beneficiario por convenio<br><u>n de datos</u> ♥ |                             |  |
| Marque si es egresado  Acepto * Ley de protecció  Código de seguridad * Escriba el código  KARA | ☐ Marque si es beneficiario por convenio<br>n de datos          |                             |  |

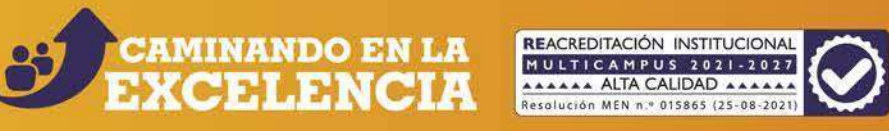

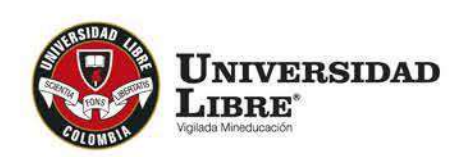

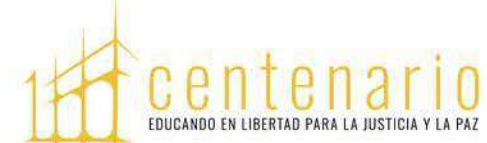

El sistema generará un **número de** formulario el cual debes tener presente.

| sistema generará un <b>número de</b><br>rio el cual debes tener presente. |                                                                                                    |           |
|---------------------------------------------------------------------------|----------------------------------------------------------------------------------------------------|-----------|
|                                                                           | Paso 3<br>Terminar *<br>Número de formulario<br>171086                                                                                                    |           |
|                                                                           | <ul> <li>Para tener en cuenta:</li> <li>Le ha sido asignado el formulario No 171086 debe tenerlo presente en todo el proceso de inscripciones.</li> <li>Su pre-inscripción no genera costo.</li> </ul> |           |
|                                                                           |                                                                                                    | CONTINUAR |
| Haz clic en el botón Continuar ┥                                          |                                                                                                    |           |
|                                                                           |                                                                                                    |           |

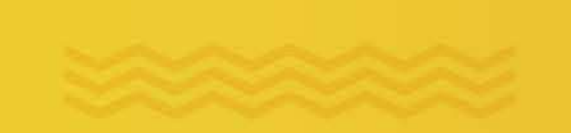

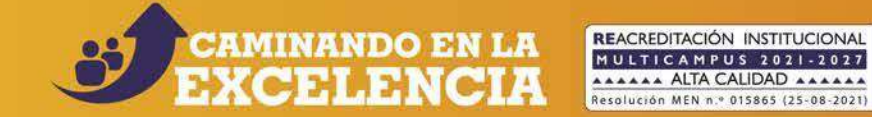

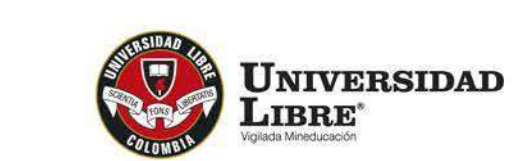

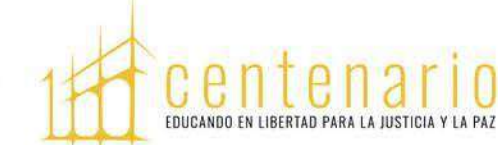

El sistema genera el recibo de pago de la inscripción, el cual se puede visualizar en pantalla o descargar en formato PDF.

Sugerimos realizar el pago por la opción 应 en <u>este enlace.</u>

Para poder continuar el proceso de inscripción, el pago debe estar registrado en el sistema académico.

Si aún no está registrado aparece el mensaje Formulario sin pago

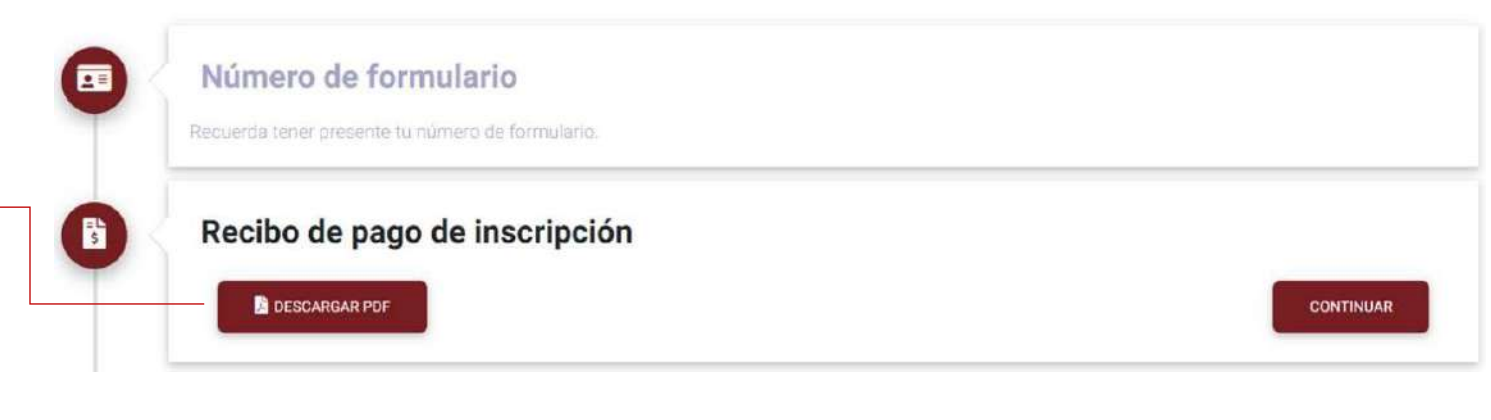

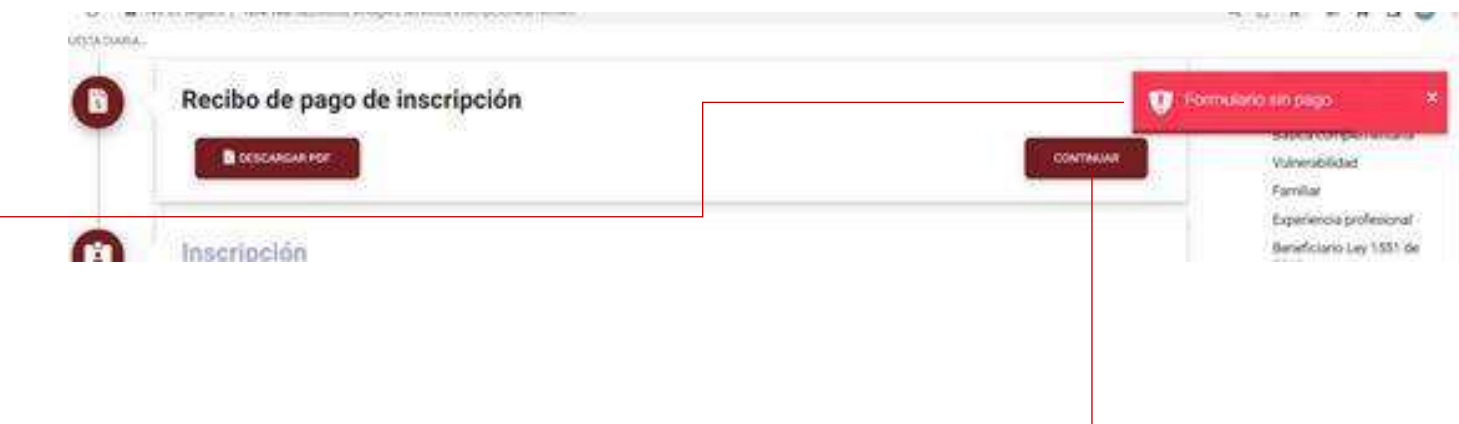

Haz clic en el botón Continuar

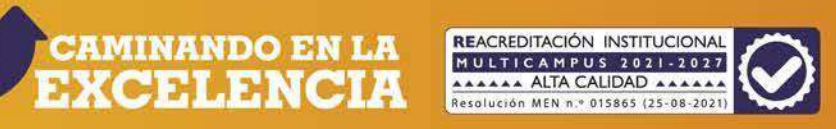

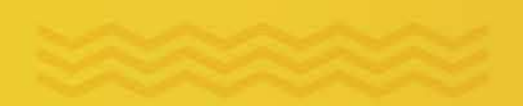

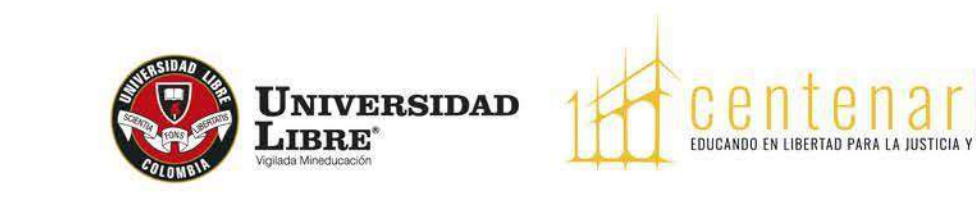

Registra todos los datos personales que solicita el sistema.

Es de aclarar que la foto se utilizará para expedir el carné estudiantil, por tanto, debe ser **tipo documento**, **fondo blanco**.

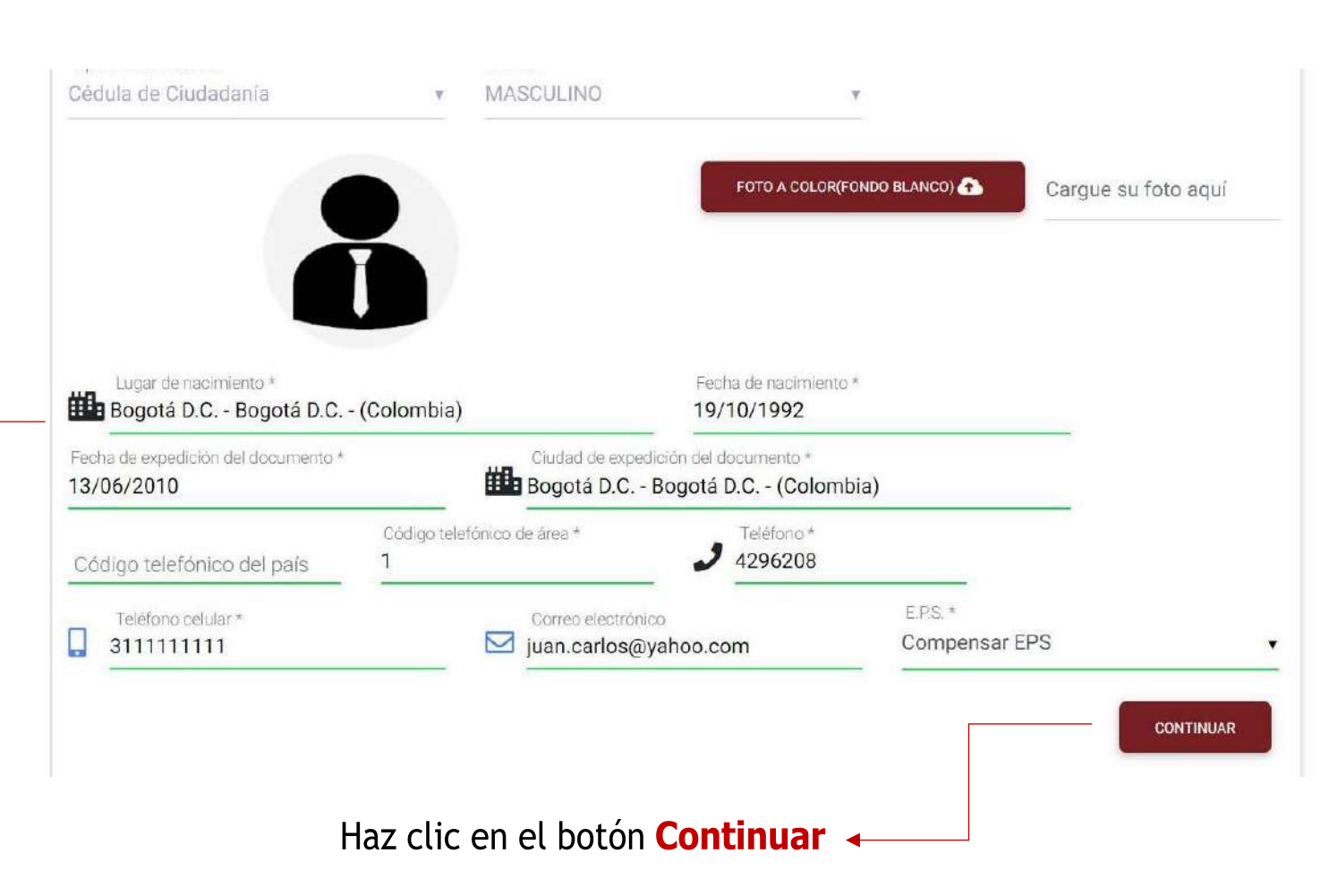

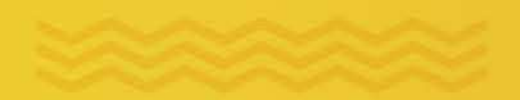

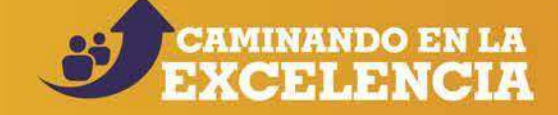

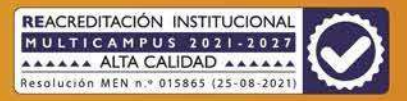

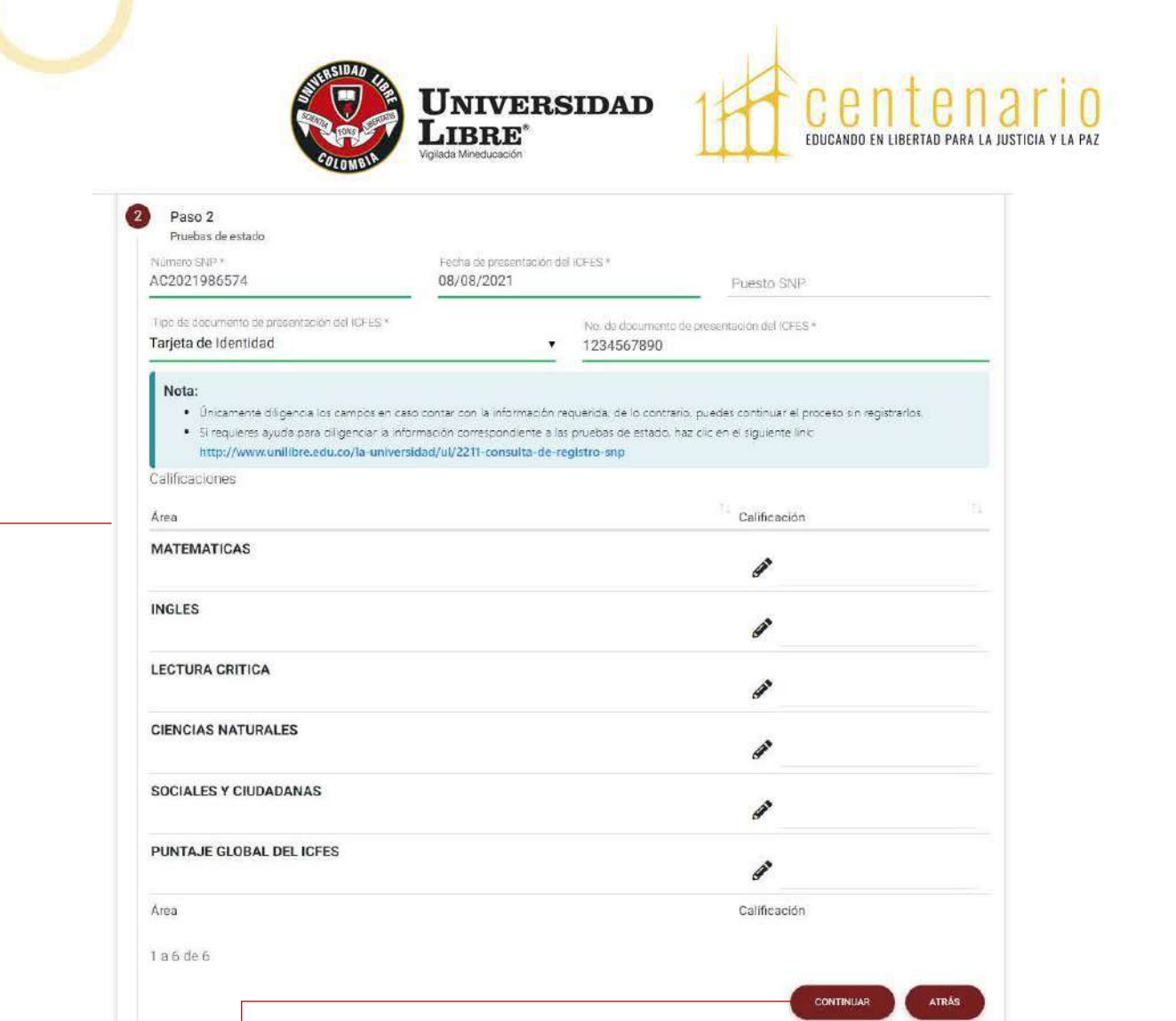

Ingresa los datos del EXAMEN DE ESTADO Saber 11.

Si tienes inquietudes del examen ingresa al link que se relaciona en la **"NOTA".** 

### Haz clic en el botón Continuar

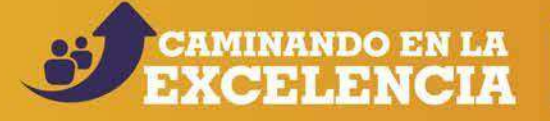

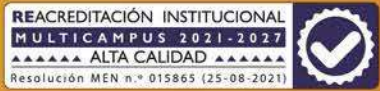

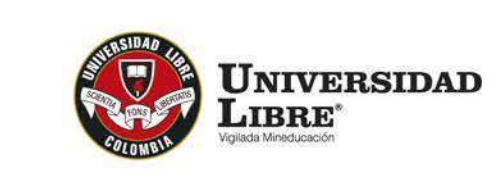

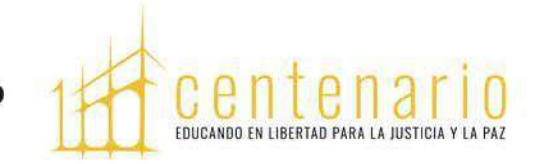

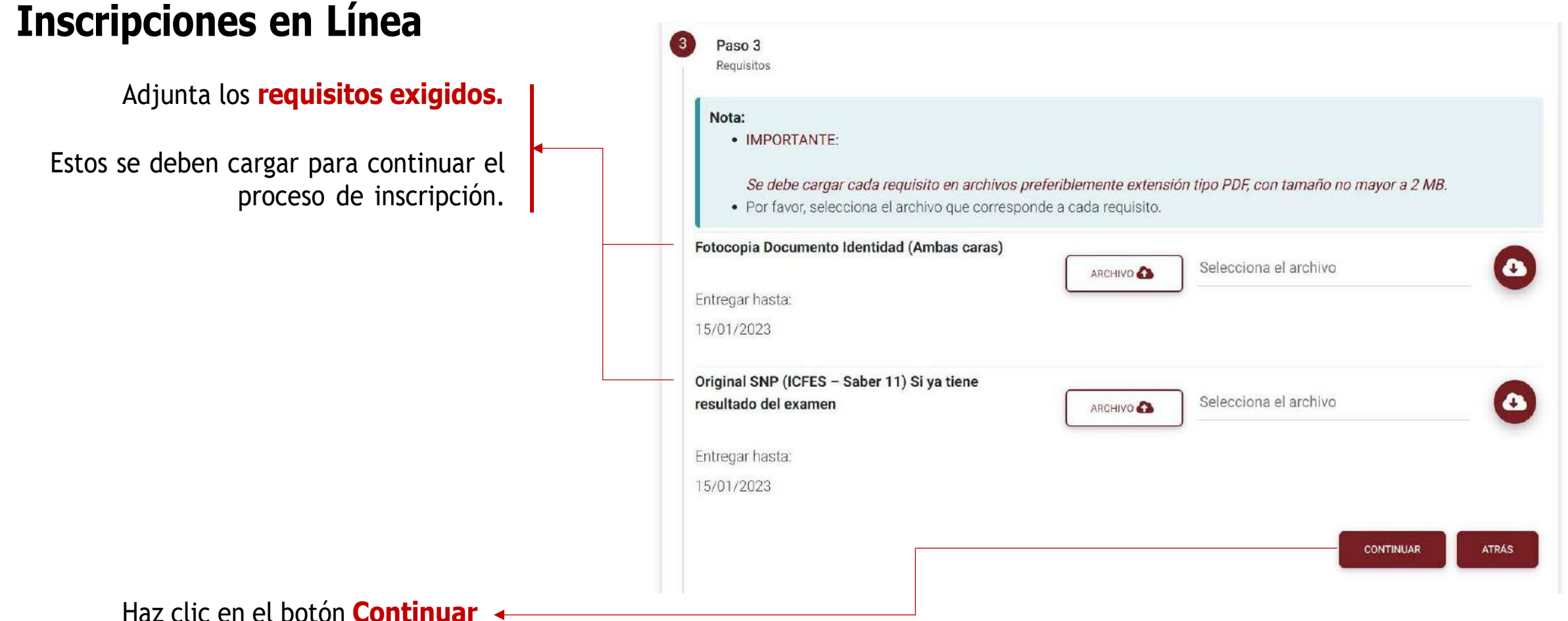

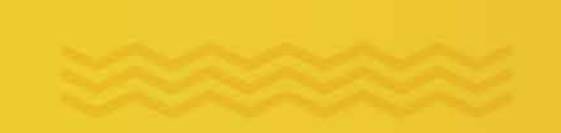

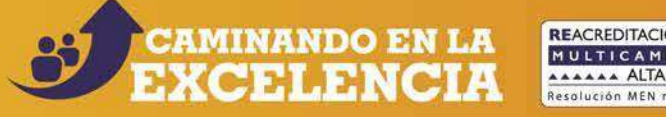

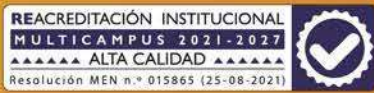

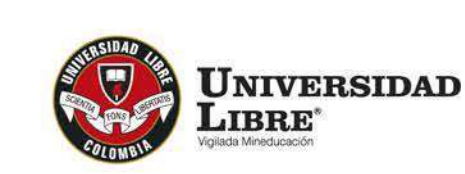

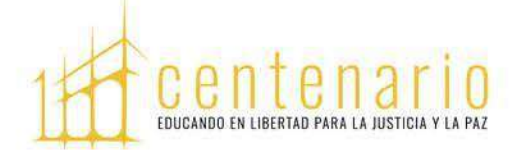

Selecciona **la fecha en que deseas realizar la entrevista**, de acuerdo con la programación que se despliega.

#### Paso 4

#### Actividades internas

#### Nota:

- Las actividades internas marcados con \* son obligatorias.
- Selecciona la fecha en el calendario y luego la hora del listado.

#### **ENTREVISTA\***

- LIMPIAR

#### Seleccione la fecha y hora

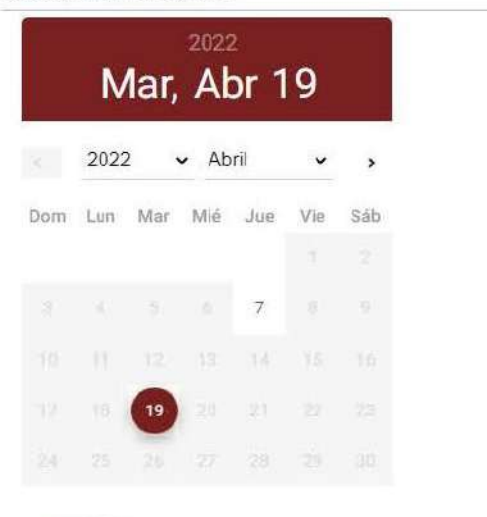

# Hora: 10:00 am - 10:01 am Docente: LOPEZ SOTO ALEJANDRO MARCELO Aula: Auditorio Ciencias de la Educación Cupo: 5 Virtual? NO URL:

- Hora: 11:00 am 11:01 am
   Docente: AMAYA PERDOMO CARLOS EDUARDO
   Aula: Auditorio Ciencias de la Educación
   Cupo: 5
   Virtual? NO
   URL:
- O Hora: 3:00 pm 3:01 pm Docente: ÁLVAREZ MORA JESÚS HERNANDO

Haz clic en el botón Continuar

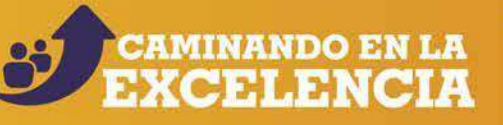

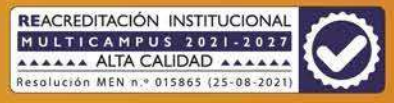

CONTINUAR

ATRÁS

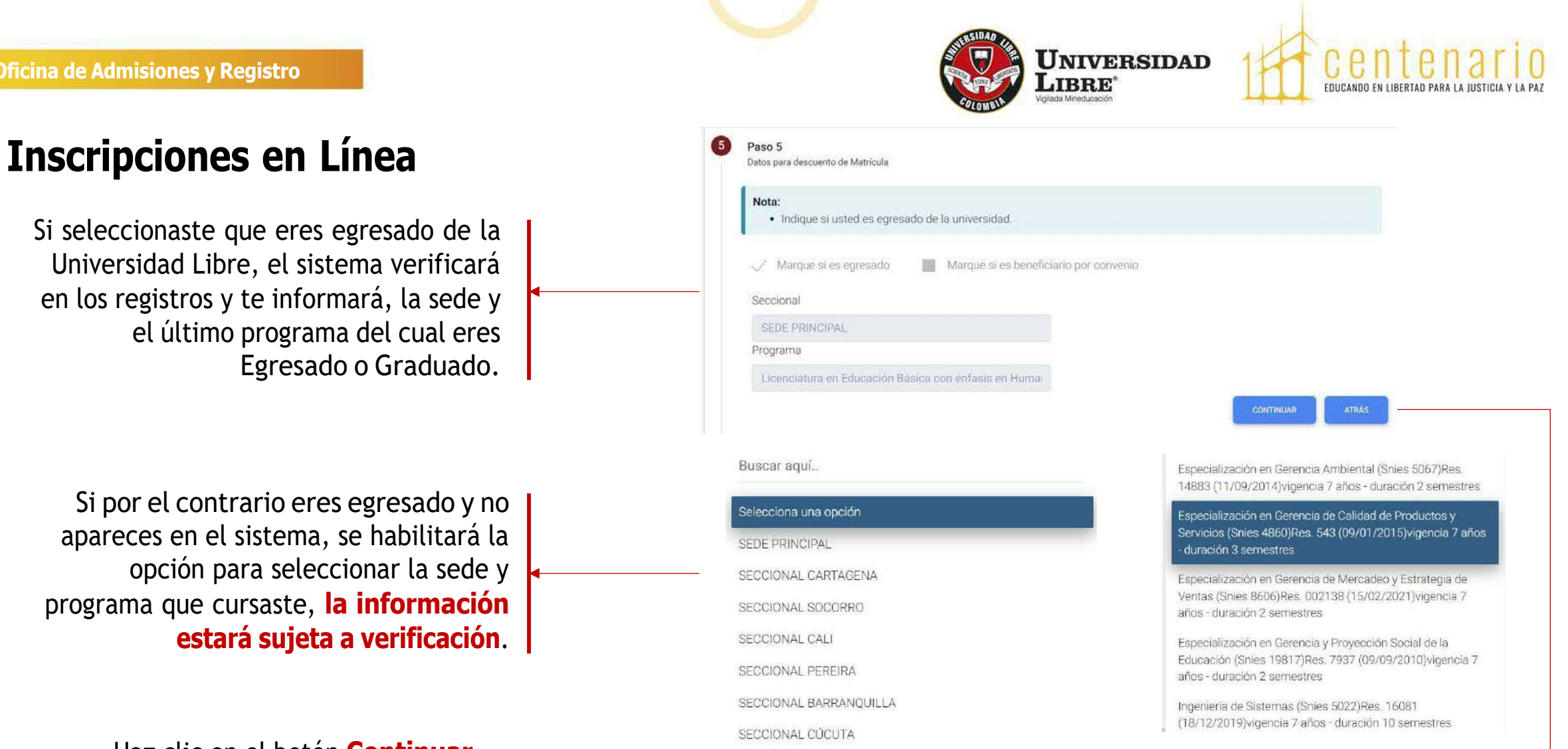

Haz clic en el botón **Continuar** 

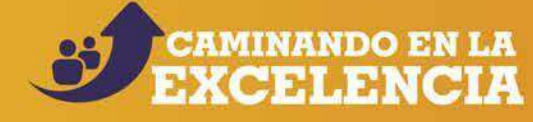

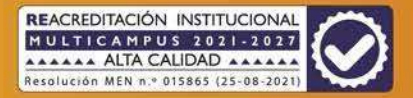

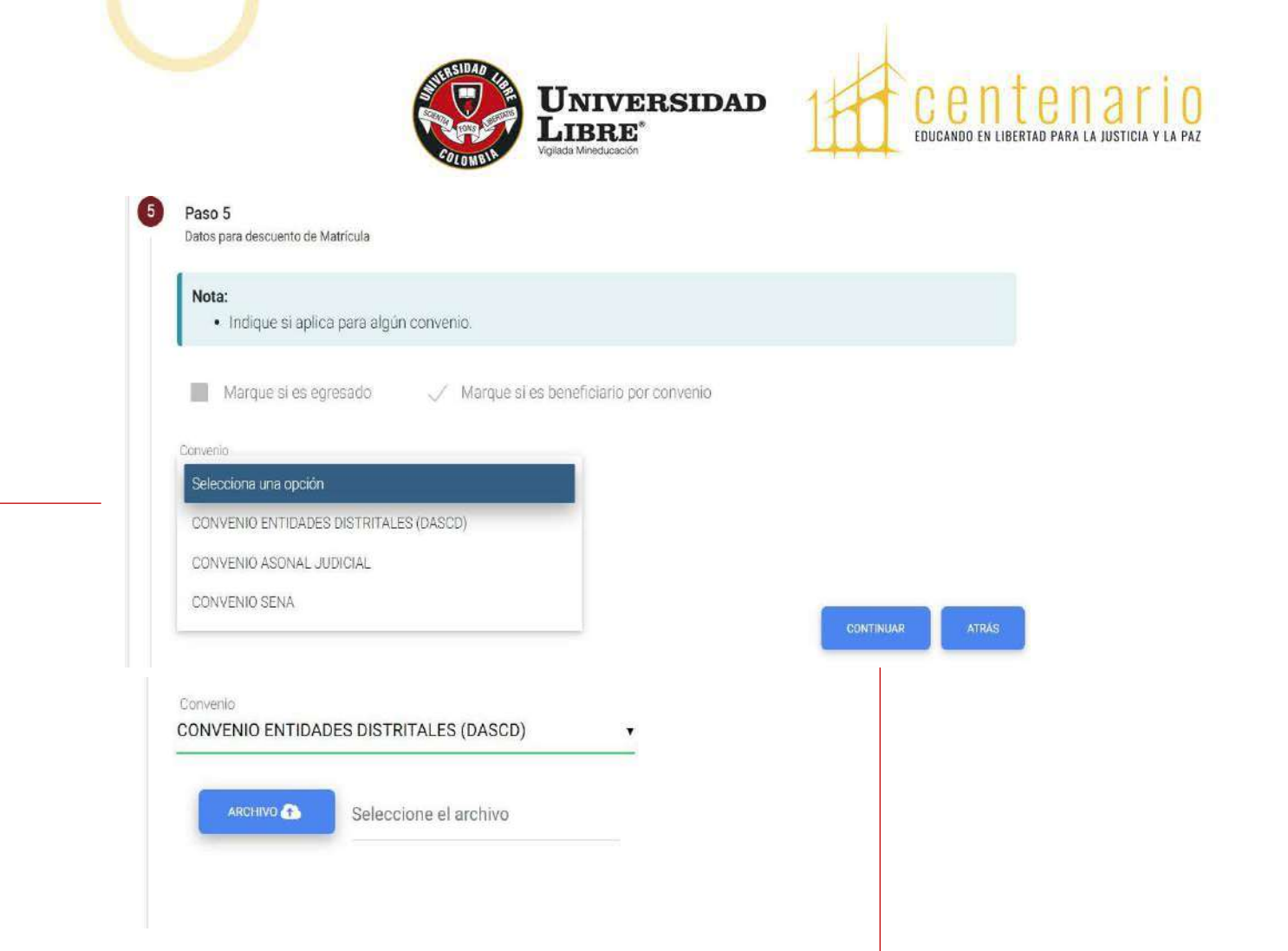

Si seleccionaste que eres beneficiario de algún **Convenio Institucional**, debes cargar el respectivo soporte que te acredita al mismo, haciendo clic en el botón **"Archivo"**. Se recomienda en formato PDF.

La información estará sujeta a verificación.

### Haz clic en el botón Continuar 🔺

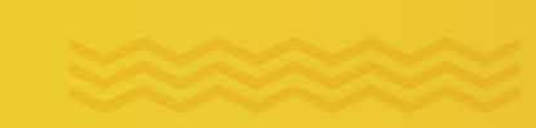

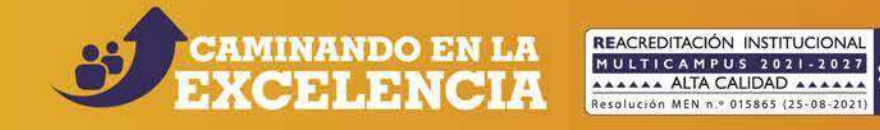

Universidad Libre\*

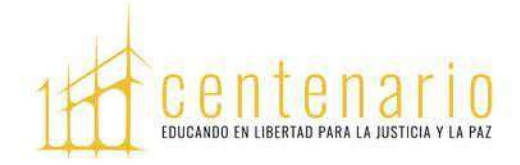

## **Inscripciones en Línea**

Al correo electrónico registrado en tus datos personales, será enviada la información de la entrevista seleccionada.

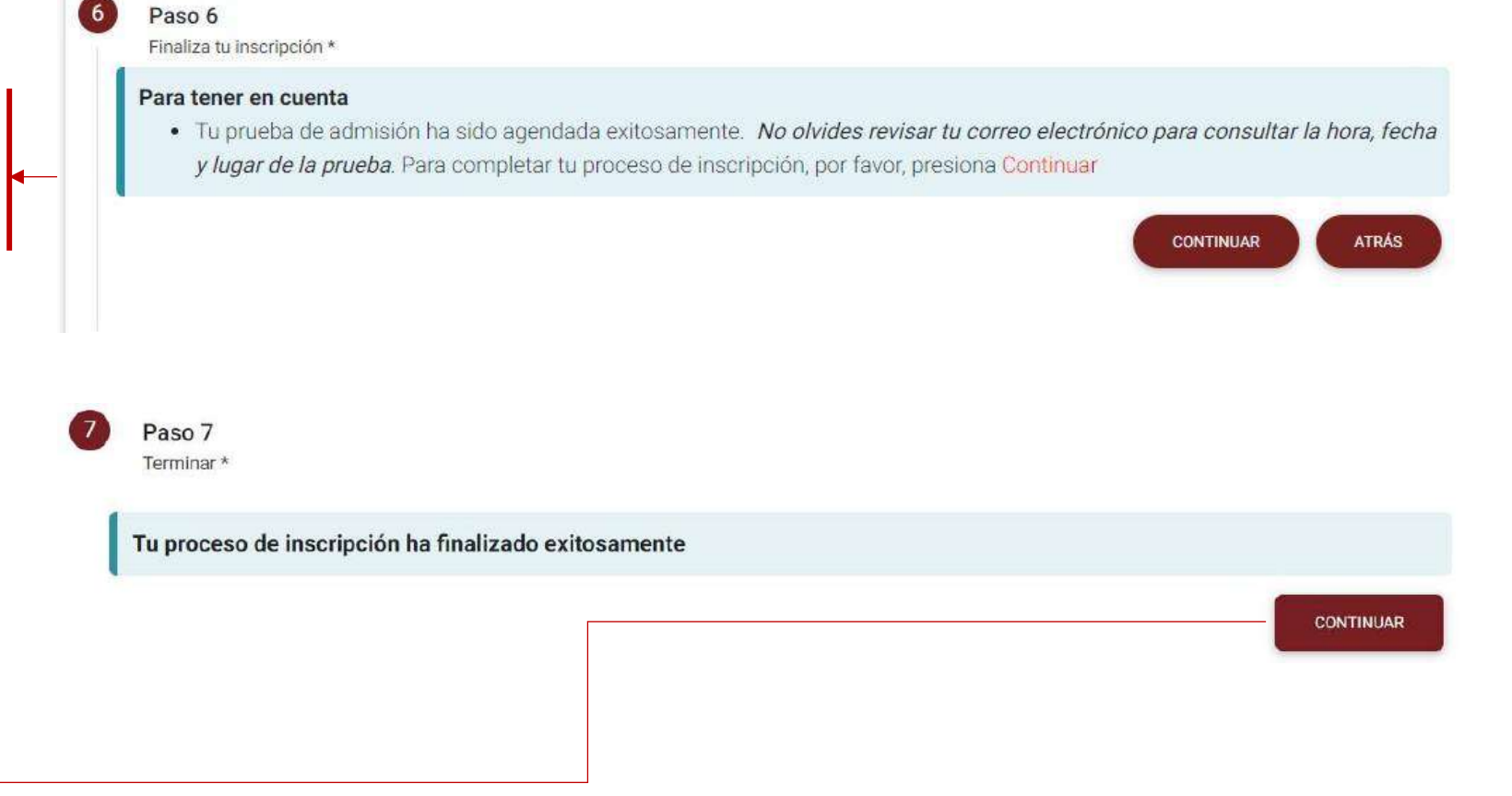

Puedes finalizar el proceso de inscripción haciendo clic en el botón **Continuar** 

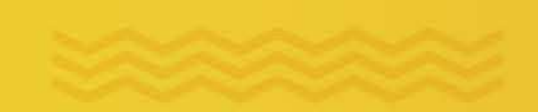

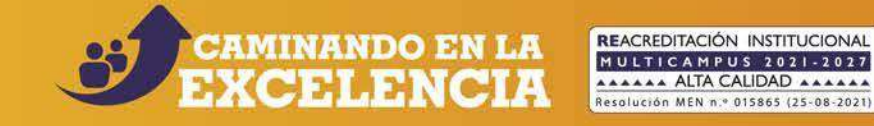

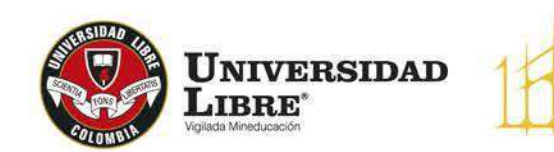

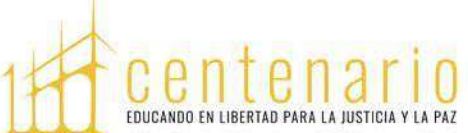

# Admitidos

Una vez sea presentada y aprobada la entrevista, se admitirá a los aspirantes, se les generará el recibo de pago correspondiente y le será enviada una notificación de admisión al correo electrónico registrado en la inscripción.

Los aspirantes admitidos pueden descargar el recibo de pago ingresando a 'Inscripción en línea' en la opción **'Mis recibos por pagar'**; si no es admitido, aparece el mensaje: **'Usted no tiene recibos pendientes por pagar'**.

## **ADVERTENCIA IMPORTANTE**

El proceso de inscripción y admisión se realiza de acuerdo al Reglamento Estudiantil vigente.

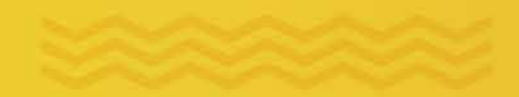

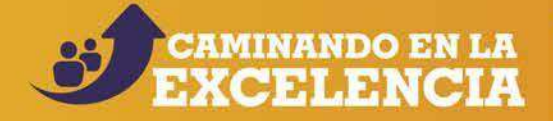

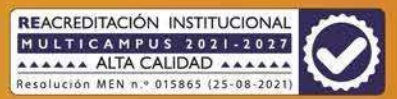

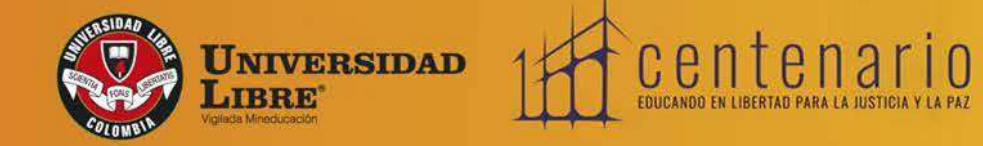

Barranguilla - Colombia

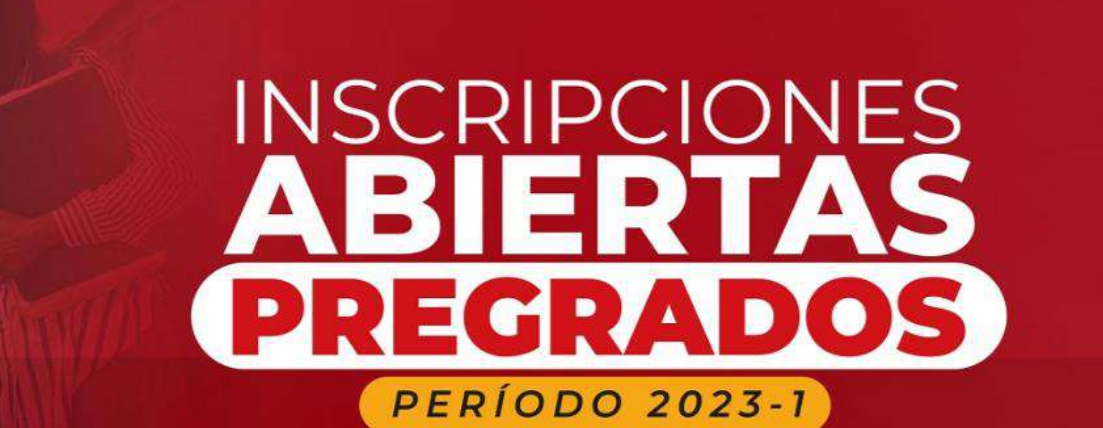

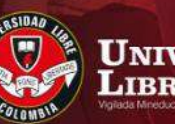

Universidad Libre<sup>°</sup>

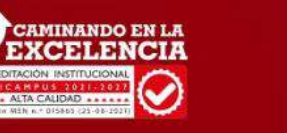

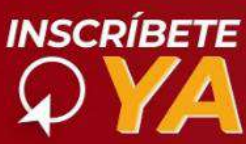

\*Para el Programa de Medicina: NO APLICA GENERACIÓN E